# 浄水器・整水器カートリッジ定期購入のしくみ

タカラスタンダードの浄水器・整水器カートリッジの定期購入は、「1年ごとの定期配送」により カートリッジの"買い忘れ・交換忘れ"を防ぐごとができ、「会員特別価格(通常定価より5%OFF)」 でご購入ができる便利でお買い得なシステムです。

#### ◎定期購入のメリット・特徴

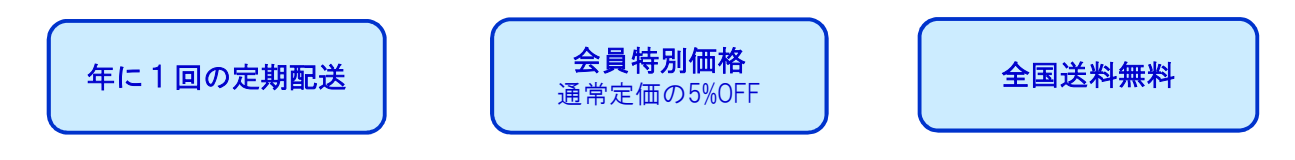

◎定期購入の主な流れ

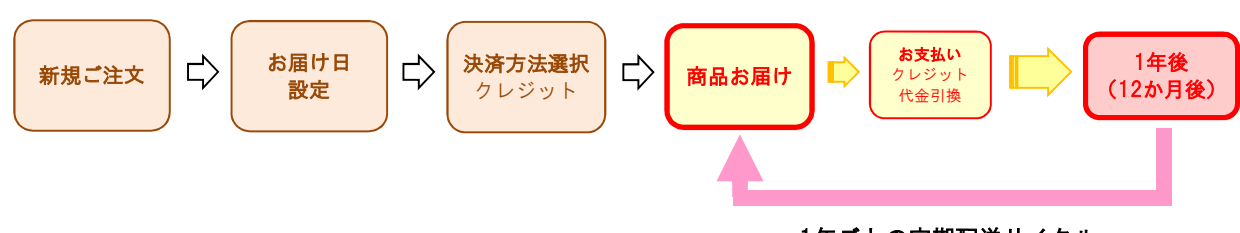

~ 1年ごとの定期配送サイクル ~

〇お支払方法について

お支払方法は「代金引換」と「クレジットカード」からお選びいただけます。

- ・「代金引換」
- 商品お届けの際に現金にて代金をお支払ください ・「クレジットカード」
  - ご利用可能なクレジットカードは、次の5種類です
    - VISA/MASTER/JCB/AMERICAN EXPRESS/DINERS
  - クレジットカードの引き落とし日はカード会社により異なります
- ○送料、手数料について
- <送料>

送料は無料とさせていただきます。

<手数料>

お支払い方法に代金引換を選択された場合は、代金引換手数料がかかります。

| 1回のこ購人商品代金合計(税込)     | 手数料(税込) |
|----------------------|---------|
| 11,000円未満            | 330円    |
| 11,000円以上 33,000円未満  | 440円    |
| 33,000円以上 110,000円未満 | 660円    |
| 110,000円以上           | 1,100円  |

#### ■定期購入お申込み方法

~タカラオンラインショップの会員登録をしていただければ、どなたでもご利用になれます~

- 1.「定期購入」のカートボタンをクリックする
- 2.「初回お届け日」と「ご注文数量」の決定

| 商品名<br>品名(品名コード)                                                   | 初回お届け                         | 交換間隔                   | 価格(税抜)               | 御<br>数量 | i格小計(税<br>抜) |
|--------------------------------------------------------------------|-------------------------------|------------------------|----------------------|---------|--------------|
| 取換用カートリッジ【浄水器・ア<br>ルカリ整水器用】<br>TJS-TC-U15(41219431)                | 2018/08/30 上頁                 | 12 ヶ月毎                 | 12,540円              | 1       | 12,540円 (    |
|                                                                    |                               |                        |                      | 価格合計    | 12,540円      |
|                                                                    |                               | ※数量等を変更し               | た場合は、必ず「変            | 更」ボタンを押 | してください。 変更   |
| 【定期注文に関するご注意】<br>・「初回お届け」の日付設定は本日より39日後ま<br>・定期購入は年に1回の定期配送になります。カ | で選択可能です。40日よ<br>コートリッジの寿命などに応 | 火降の設定はできま<br>SUて必要数量を二 | ませんので予めご了<br>注文ください。 | 承願います。  |              |
|                                                                    |                               |                        |                      | •       | 注文手続きへ       |

「初回お届け」
 以下の範囲でお届け日設定が可能です。
 最短日:お申込み日から「5営業日後」
 最長日:お申込み日から「39日後」

※商品の発送につきましては、発送日の約10日前にメールにて発送確認のご連絡を致します。

\*2回目以降のお届けについて

2回目のお届け日は初回お届け日から1年後の日付となり、以降1年ごとに定期配送が されるしくみとなります。

※休日等の関係で若干日付が前後する場合もございますので予めご了承願います。 ※2回目以降の発送についても、発送日の約10日前にメールにて発送確認のご連絡を致します。

\*2回目以降のお届け日の変更可能範囲 最短日:変更を行う日から「5営業日後」 最長日:当初のお届け日から「27日後」

・「数量」

カートリッジの寿命などに応じて必要数をご注文願います。 ※定期購入はすべての商品について「年に1回の定期配送システム」になります。

3.ログイン

タカラオンラインショップの会員登録をされているお客様はログインページでメールアドレスと パスワードを入力してください。タカラオンラインショップの会員登録をされていないお客様は 「新規登録」ボタンをクリックし会員登録をお願いします。

4.「お届け時間」と「お届け先の設定」

登録していただいているご住所以外にお届けする場合は、お届け先を登録してください。 また、お届け時間帯の指定が可能です。

5.お支払方法の選択

お支払方法を選んでください。

6.注文内容確認

注文内容確認画面でご注文内容が正しいことを確認して「注文を確定する」ボタンをクリック してください。

# 【定期購入】浄水器カートリッジ 商品確認、お届け日の確認・変更、解約方法について

定期購入のキャンセル(解約)・ご注文内容の変更は<mark>商品発送日の5営業日前まで</mark>承っております。

【ご注意】以下の場合は、購入中の商品の<u>解約処理を行い、再度ご注文をしなおしていただく必要</u>があります。

- ・カートリッジの種類を変更する場合 ・クレジットカードの番号を変更する場合
- ・お届け日を1か月以上延長したい場合(例:1年先に延ばしたい場合等)

#### ■ログイン、ご注文内容の確認

タカラオンラインショップの右上の「**マイページ**」をクリックします。

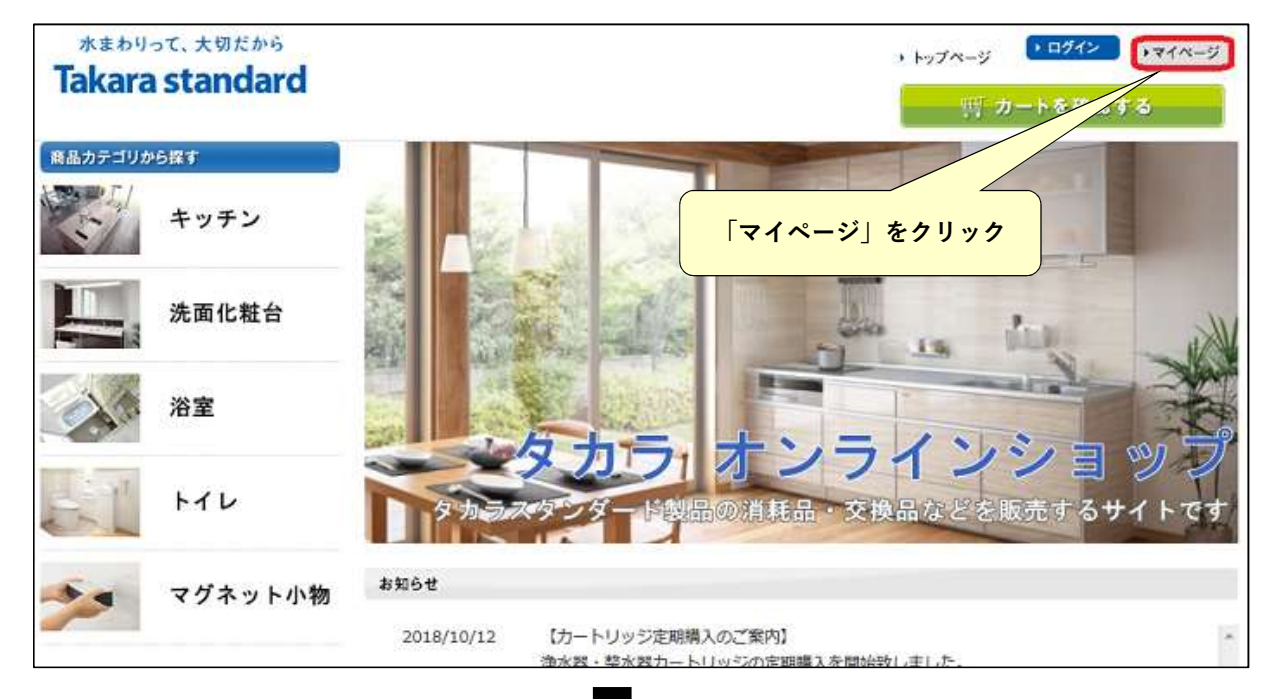

# •

# ログイン画面より「メールアドレス」「パスワード」を入力してください。

※パスワードを忘れた場合はパスワードの再設定をお願いします。

### ご注意:「タカラねっと会員 ログイン」ではログインを行わないでください。

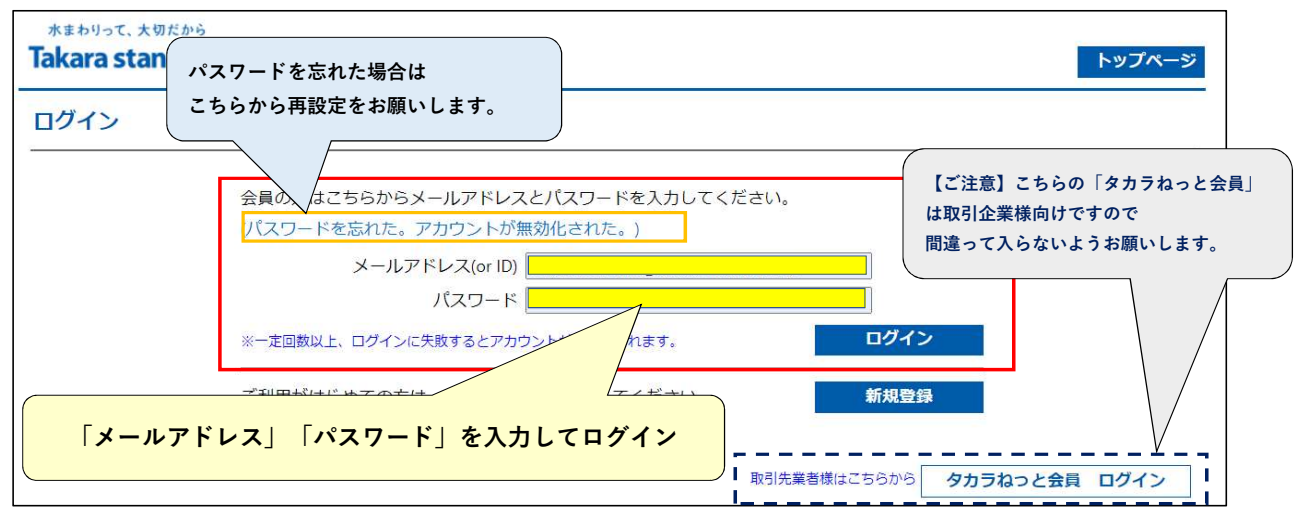

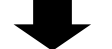

マイページ開きましたら、「登録している定期購入情報を変更する」をクリックしてください。

| akara standard   | ようこそ<br>トップページ マイページ ロ                                                                                     | 様<br>Iグアウト       |
|------------------|----------------------------------------------------------------------------------------------------|------------------|
| マイページ            |                                                                                                    |                  |
| 様のマイページ          |                                                                                                    |                  |
| (ユーザID :         | )                                                                                                    |                  |
| 会員情報             | お客様情報を確認・変更する<br>お届け先一覧(アドレス帳)を編集する<br>ご利用製品を登録・変更する<br>パスワードを変更する<br>退会する(退会後は自動的にログア) 「登録している定期購入情報を変更する | <mark>6 ]</mark> |
| オンラインショッピング      | をクリック           商品を購入する(消耗品・小物)           お気に入りの商品を見る           購入履歴を確認する                                  |                  |
| 定期案内<br>(カートリッジ) | カートリッジを定期購入する (定期的 交換カートリッジをお届けします)<br>登録している定期購入情報を変更する                                                   |                  |
| 修理のご依頼           | 修理お申込み                                                                                                    |                  |
| 修理の状況確認          | 修理状況確認                                                                                                    |                  |

### 定期購入中の商品の確認、お届け日の確認

| 期購入番号     | 次回お届け日     | 配送時間帯    | 単価          | 数量       | 注文金      | 顔 お届け先                       | 交換間隔  |         |
|-----------|------------|----------|-------------|----------|----------|------------------------------|-------|---------|
|           | 品名: SF-T20 |          |             |          |          |                              |       |         |
| 420063000 | 2023/11/27 | 頃 指定なし 🗸 | 9,31<br>(税: | 0円<br>抜) | <u>1</u> | 9,310円<br>(税抜) <sup>本人</sup> | 12 ヶ月 | 削除      |
|           |            |          |             |          |          |                              | _     | 軍新する    |
| 157814    | 現時占でのお     | に届け予定日で  |             |          |          |                              |       | 2.417.9 |

# ■お届け日の変更を行う場合

|                                                                      | 大凹石油                                   | け日                                         |     | 配送時                         | 間帯                          |                | 単価                         | 数量 注文金額 お届け先 交換間隔                                                                                                    |
|----------------------------------------------------------------------|----------------------------------------|--------------------------------------------|-----|-----------------------------|-----------------------------|----------------|----------------------------|----------------------------------------------------------------------------------------------------|
| 120062000                                                            | 品名: S                                  | F-T20                                      |     |                             |                             |                |                            |                                                                                                    |
| 20083000                                                             | 2023/11                                | /27                                        | 頃   | 指定                          | なし                          | ~              | 9                          | 9,310円 9,310円 9,310円 (税抜) 12 ヶ月 開隊 12 ヶ月                                                                                                    |
|                                                                      | 0                                      |                                            | 202 | 3年1                         | 1月                          | _              |                            |                                                                                                    |
|                                                                      | в                                      | 月                                          | 火   | лk                          | *                           | 余              | 日作                         | ↓部分をクリックするとカレンダーが                                                                                                    |
| ラスタンダード核                                                             | -                                      |                                            | ~   | 4                           |                             |                | 出る                         | 6ので希望日を選択。 / → #定商取引法に基づく                                                                                                    |
| right© Takara :                                                      | 5                                      | 6                                          | 7   | 1                           | 2                           | 10             | 11                         |                                                                                                    |
|                                                                      | 12                                     | 13                                         | 14  | 15                          | 9<br>16                     | 10             | 18                         |                                                                                                    |
|                                                                      | 19                                     | 20                                         | 21  | 22                          | 23                          | 24             | 25                         | 【ご注音】お届け日を短線された場合は 来在度のお届け日にご注音ください                                                                                                    |
|                                                                      | 26                                     | 27                                         | 28  | 29                          | 30                          |                |                            | (短縮された日の1年後に商品がお届けされます。)                                                                                                    |
|                                                                      |                                        |                                            |     |                             |                             |                |                            |                                                                                                    |
|                                                                      |                                        |                                            |     |                             |                             |                |                            | 再びお届け日を延期したい場合は、当初のお届け日の27日後までが可能です。                                                                                                    |
|                                                                      |                                        |                                            |     |                             |                             |                |                            | 再びお届け日を延期したい場合は、当初のお届け日の27日後までが可能です。<br>27日後以上に延期をご希望の場合は、一旦、定期購入を解約して再度お申込み                                                                                                    |
|                                                                      |                                        |                                            |     |                             |                             |                |                            | 再びお届け日を延期したい場合は、当初のお届け日の27日後までが可能です。<br>27日後以上に延期をご希望の場合は、一旦、定期購入を解約して再度お申込み<br>をしていただく必要がございます。                                                                                                    |
| жериот<br>Takara s                                                   | c、大切<br><b>itan</b>                    | だから<br><b>dar</b>                          | d   | suppc<br>定期注                | ort.tak<br>文を更              | ara-st<br>新しても | andaro                     | 再びお届け日を延期したい場合は、当初のお届け日の27日後までが可能です。<br>27日後以上に延期をご希望の場合は、一旦、定期購入を解約して再度お申込み<br>をしていただく必要がございます。<br>d.co.jp の内容<br>1ですか?                                                                                       |
| 水まわりって<br>Takara s                                                   | c、大切<br>stan                           | ttbb<br>dar                                | d   | suppc<br>定期注                | ort.tak<br>文を更              | ara-st<br>新しても | andaro                     | 再びお届け日を延期したい場合は、当初のお届け日の27日後までが可能です。<br>27日後以上に延期をご希望の場合は、一旦、定期購入を解約して再度お申込み<br>をしていただく必要がございます。<br>d.co.jp の内容<br>1ですか?                                                                                       |
| 水まわりって<br>Takara s<br>ジゴ<br>定期注文                                     | c、大切<br>stan                           | ttmb<br>dar                                | d   | suppc<br>定期注                | ort.tak<br>文を更              | ara-st<br>新しても | andaro                     | 再びお届け日を延期したい場合は、当初のお届け日の27日後までが可能です。<br>27日後以上に延期をご希望の場合は、一旦、定期購入を解約して再度お申込み<br>をしていただく必要がございます。                                                                                                    |
| 水まわりって<br>Takaras<br>ジブ<br>定期注文                                      | c、大切<br>stan                           | ttmb<br>dar                                | d   | suppc<br>定期注                | ort.tak<br>文を更              | ara-st<br>新しても | andaro                     | 再びお届け日を延期したい場合は、当初のお届け日の27日後までが可能です。<br>27日後以上に延期をご希望の場合は、一旦、定期購入を解約して再度お申込み<br>をしていただく必要がございます。<br>d.co.jp の内容<br>○ですか?<br>○ CK キャンセル                                                                         |
| 水まわりって<br>Takaras<br>シブ<br>定期注文<br>期購入番号                             | C、大切<br>Stan                           | だから<br><b>dar</b>                          | d   | suppc<br>定期注<br>配送■         | ort.tak<br>文を更<br>時間帯       | ara-st<br>新しても | andaro<br>よろしい<br>単価       | 再びお届け日を延期したい場合は、当初のお届け日の27日後までが可能です。<br>27日後以上に延期をご希望の場合は、一旦、定期購入を解約して再度お申込み<br>をしていただく必要がございます。<br>d.co.jp の内容<br>ですか?<br>のK キャンセル<br>特別隔                                                                     |
| 水まわりって<br>Takara S<br>シゴ<br>定期注文<br>期購入番号                            | C、大切<br><b>5tan</b><br>水回お扉<br>品名: (   | だから<br>dar<br>Gar<br>Gar                   | d   | suppc<br>定期注<br>配送 <b>B</b> | ort.tak<br>文を更<br>時間帯       | ara-st<br>新しても | andaro<br>らよろしい<br>単価      | 再びお届け日を延期したい場合は、当初のお届け日の27日後までが可能です。<br>27日後以上に延期をご希望の場合は、一旦、定期購入を解約して再度お申込み<br>をしていただく必要がございます。<br>d.co.jp の内容<br>ですか?<br>のK キャンセル<br>生たらの画面になりましたら                                                           |
| 水まわりって<br><b>Takara S</b><br><u>ップ</u><br>定期注文<br>明購入番号<br>420063000 | C、大切<br><b>Stan</b><br>品名: S<br>2023/1 | だから<br>dar<br>601日<br>5F-T20               | d   | suppc<br>定期注<br>配送『<br>指定   | ort.tak<br>文を更<br>時間帯<br>なし | ara-st<br>新しても | andarc<br>よよろしい<br>単価<br>・ | 再びお届け日を延期したい場合は、当初のお届け日の27日後までが可能です。<br>27日後以上に延期をご希望の場合は、一旦、定期購入を解約して再度お申込み<br>をしていただく必要がございます。<br>d.co.jp の内容<br>ですか?<br>のK キャンセル<br>チャンセル<br>5.556の画面になりましたら<br>『のK』を選択して下さい。<br>12 ヶ月                      |
| 水まわりって<br><b>Takara s</b><br>ジブ<br>定期注文<br>明購入番号<br>420063000        | C、大切<br><b>5tan</b><br>泉名: (<br>2023/1 | だから<br>dar<br>iit日<br>iif日<br>iif日<br>iif日 | d   | suppc<br>定期注<br>配送『<br>指定   | ort.tak<br>文を更<br>時間帯<br>なし | ara-st<br>新しても | andard<br>まよろしい<br>単価<br>・ | 再びお届け日を延期したい場合は、当初のお届け日の27日後までが可能です。<br>27日後以上に延期をご希望の場合は、一旦、定期購入を解約して再度お申込み<br>をしていただく必要がございます。<br>d.co.jp の内容<br>いですか?<br>のK キャンセル<br>チャンセル<br>9,310<br>(税払<br>(税払<br>(税払<br>(税払<br>(税払<br>(税払<br>(税払<br>(税払 |

# お届け日の変更完了

| 定期注文番号【W   | 420063000】を更新しました。 |          | <i></i>        | [W 4             | -】を更新しま | Lt.   |
|------------|--------------------|----------|----------------|------------------|---------|-------|
| 定期購入番号     | 次回お届け日             | 配送時間帯 単  | の表示が出れば        | 手続き完了で           | す。      |       |
|            | 品名: SF-T20         |          |                |                  |         |       |
| N420063000 | 2023/11/15 頃       | [指定なし ~] | 9,310円<br>(税抜) | 9,310円<br>1 (税抜) | 本人      | 12 ヶ月 |
|            |                    |          |                |                  |         | 更新する  |

| 期購入番号                                                                                                    | 次回お届け日                                                            | 配送時間帯                                           | 単価                                                  | 数量                            | 注文金額                      | お届け先                | 交換間隔                                          |                     |
|----------------------------------------------------------------------------------------------------|-------------------------------------------------------------------|-------------------------------------------------|-----------------------------------------------------|-------------------------------|---------------------------|---------------------|-----------------------------------------------|---------------------|
|                                                                                                    | 品名: SF-T20                                                        |                                                 |                                                     |                               |                           |                     |                                               |                     |
| /420063000                                                                                                    | 2023/11/15                                                        | □ 頃 「指定なし 🖌                                     | 9,310<br>(税抜                                        | m<br>)                        | 9,310<br>1 (税抜            | 円<br>) 本人           | 了月<br>【                                       | 削除                  |
| <b>カラスタンダート</b><br>pyright© Takar                                                                                                    | ド株式会社 <b>7方</b>                                                   | ホーロー ジステムキッ<br>is Reserved.                     | テン                                                  | 「削除」<br>解約(キ                  | をクリック<br>・ャンセル)           | すると定期<br>されます。      |                                               | 更新する<br>御取引法に基      |
|                                                                                                    |                                                                   |                                                 |                                                     |                               |                           |                     |                                               |                     |
|                                                                                                    |                                                                   |                                                 |                                                     |                               |                           |                     |                                               |                     |
| یر<br><b>Takara</b><br>مرت                                                                                                    | って、大切だから<br><b>standarc</b>                                       | support.takara<br>定期注文を削除し                      | -standard.co.jp<br>てもよろしいですか                        | )の内容<br>?                     | OK ++                     | 7 A.                | ージ ▶ログアウト<br>町 カートを確認す                        | •र1べ-<br>ठ          |
| 水まわり:<br><b>Takara</b><br>ップ<br>定期注文                                                                                                    | ot、大切だから<br><b>standarc</b>                                       | support.takara<br>定期注文を削除し                      | -standard.co.jp<br>てもよろしいですか                        | o の内容<br>?                    | ок +1                     | アペ                  | ─ジ <u>▶ログアウト</u><br>晋 カートを確認す・                | • <b>マ</b> 1ペ–<br>3 |
| 水まわり<br><b>Takara</b><br>ップ<br>定期注文<br>定期法文                                                                                                    | oて、大切だから<br><b>standarc</b><br>次回お届け日                             | support.takara<br>定期注文を削除し<br>配送時間帯             | -standard.co.jp<br>てもよろしいですか<br>単価                  | )の内容<br>?                     | OK +1                     | 7へ                  | ージ <u>▶ログアウト</u><br>ゴ カートを確認す・                | €71×-<br>5          |
| 水まわり-<br><b>Takara</b><br>ップ<br>定期注文<br>定期法文                                                                                                    | oて、大切だから<br><b>Standarc</b><br>次回お届け日<br>品名: SF-T20               | support.takara<br>定期注文を削除し<br>配送時間帯             | -standard.co.jp<br>てもよろしいですか<br>単価                  | 。の内容<br>?<br>こちらの             | ок +t<br>)<br>回面になり       |                     | -ジ <u>▶ログアウト</u><br>可 カートを確認す・                | •र1~-<br>ठ          |
| 水まわり:<br><b>Takara</b><br>ップ<br>定期注文<br>定期法文<br><sup>2</sup><br><sup>2</sup><br><sup>2</sup><br><sup>3</sup><br><sup>2</sup><br><sup>3</sup><br><sup>2</sup><br><sup>3</sup><br><sup>2</sup><br><sup>3</sup><br><sup>4</sup><br><sup>4</sup><br><sup>4</sup><br><sup>4</sup><br><sup>4</sup><br><sup>4</sup><br><sup>4</sup><br><sup>4</sup> | oて、大切だから<br><b>standarc</b><br>次回お届け日<br>品名: SF-T20<br>2023/11/15 | support.takara<br>定期注文を削除し<br>配送時間帯<br>頃 指定なし ~ | -standard.co.jp<br>てもよろしいですか<br>単価<br>9,310円<br>(税抜 | 。<br>の内容<br>?<br>こちらの<br>『OK』 | OK +1<br>つ画面になり<br>を選択してT | ッセル<br>ましたら<br>こさい。 | -ジ <u>▶ログアウト</u><br>ゴ カートを確認す・<br>間隔<br>12 ヶ月 | ▶マイペ-<br>ろ<br>期除    |
| 水まわり-<br><b>Takara</b><br>ップ<br>定期注文<br>「<br>如購入番号<br>(420063000                                                                                                    | oて、大切だから<br><b>Standarc</b><br>次回お届け日<br>品名: SF-T20<br>2023/11/15 | support.takara<br>定期注文を削除し<br>配送時間帯<br>頃 指定なし ~ | -standard.co.jp<br>てもよろしいですか<br>単価<br>9,310円<br>(税抜 | oの内容<br>?<br>こちらの<br>『OK』     | OK ++<br>つ画面になり<br>を選択してT | ッセル<br>ましたら<br>Sさい。 | -ジ ・ログアウト<br>雪 カートを確認す<br>間隔<br>12 ヶ月         | ▶マイペー<br>ろ          |

| <ul> <li>定期注文</li> <li>定期注文 [W420063000] をキャンセルしました。</li> <li>定期のお申し込みはありません。</li> </ul>  | 『定期注文番号【W4】をキャンセルしました。』<br>の表示が出れば手続き完了です。 |
|-------------------------------------------------------------------------------------------|--------------------------------------------|
| タカラスタンダード株式会社 <b>客介子 ホーロー ジステムキッテン</b><br>Copyright© Takara standard All Rights Reserved. | ▶ ブライバシーボリシー ▶特定商取引法に基づく表記                 |